## COMO RESOLVER EL PROBLEMA DEL VIRUS DE ACCESOS DIRECTOS.

Primeramente damos clic en menú de inicio.

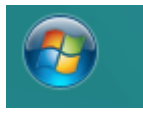

En la sección de búsqueda escribimos lo

siguiente: CMD, localizamos la aplicación y damos clic derecho del mouse y ejecutamos como administrador.

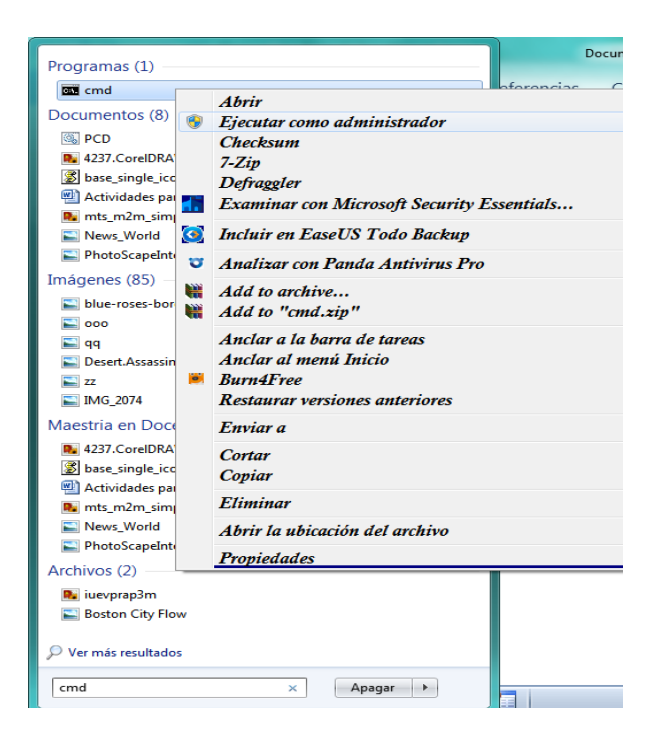

Aparece la notificación de seguridad de Windows

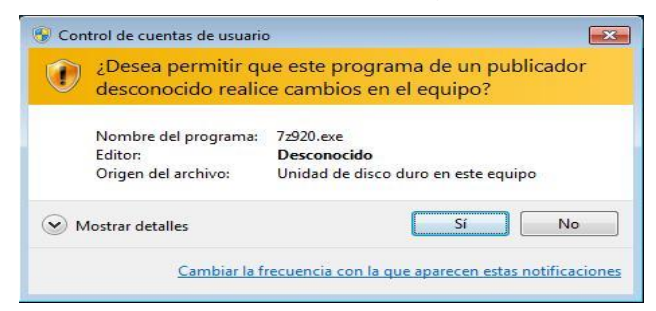

Creado por: Lic Armando Barrios Mercado

Debemos autorizar la ejecución del programa CMD. Una vez autorizado aparece la aplicación para poder realizar la actividad de recuperación. Aparecerá de la siguiente manera:

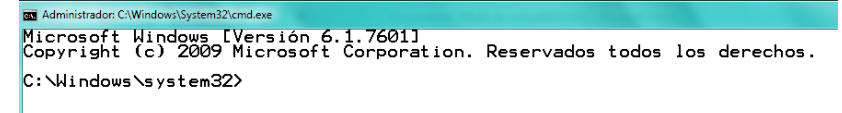

Posteriormente en el explorador de Windows debemos identificar la letra que le corresponde a nuestra unidad extraíble (**USB**). En este caso es la **F**:

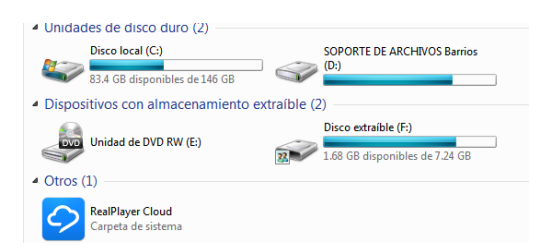

Tecleamos **F**: (directorio raíz) y pulsamos **Enter**. Debe aparecer de la siguiente manera según el ejemplo.

```
■ Administrador C:Windows/System32/cmd.exe
Microsoft Windows [Versión 6.1.7601]
Copyright (c) 2009 Microsoft Corporation. Reservados todos los derechos.
C:\Windows\system32>F:
F:\>■
```

Podemos solicitar **ayuda** en caso de que se nos olvide como realizar la ejecución del comando de **CMD**, de la siguiente manera:

Tecleamos **HELP ATTRIB** y pulsamos **Enter**, debe aparecer la siguiente información.

```
C:\Windows\system32>F:
F:\>HELP ATTRIB
Muestra o cambia los atributos de un archivo.
ATTRIB [+R i -R] [+A i -A ] [+S i -S] [+H i -H] [+I i -I]
Lunidad:][ruta][nombreDeArchivo] [/S [/D] [/L]]
* Establece un atributo.
- Borra un atributo.
- Borra un atributo.
- Borra un atributo.
A Atributo de achivo del archivo.
A Atributo de archivos del sistema.
H Atributo de archivos del sistema.
H Atributo de archivo indizado de contenido.
[Lunidad:][ruta][nombreDeArchivo]
Especifica el archivo o archivos que serán afectados por ATTRIB
/S Procesa archivos que coinciden en la carpeta y todas las subcarpetas
actuales.
D También procesa carpetas.
C Se trabaja en los atributos del vínculo simbólico en vez de
en el destino del vinculo simbólico
```

Donde el comando **ATTRIB**, se refiere a los atributos que podemos poner a cualquier tipo de archivo de nuestra computadora, por ejemplo:

- + significa que puedes poner el atributo deseado.
- Significa que puedes quitar el atributo deseado.

**/d** Procesa carpetas, es decir, en su escaneo incluye también carpetas, que es nuestro principal problema a resolver.

Para poder desbloquear los archivos convertidos en accesos directos debemos teclear la siguiente instrucción en el orden especificado o puedes cambiarlo si así lo deseas, el orden de los factores no altera en este caso el producto. Se recomienda hacerlo de esta manera:

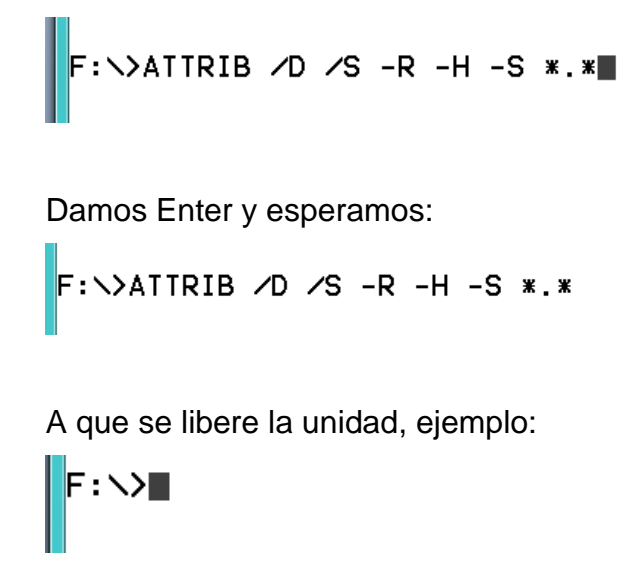

Una vez liberada podemos revisar ya nuestra memoria, y rescatar los archivos.

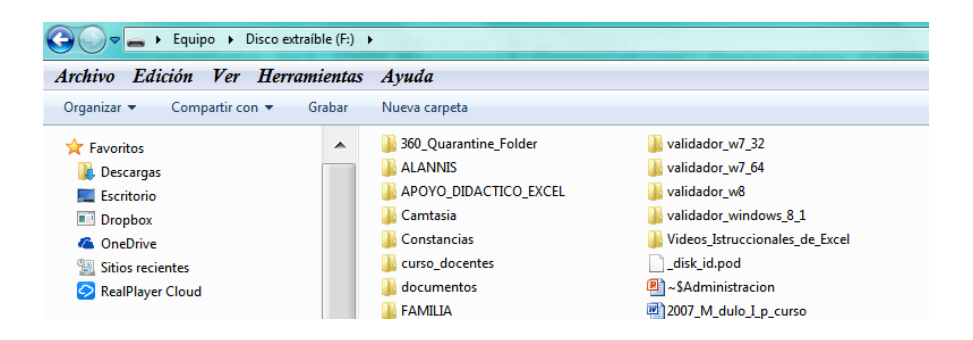